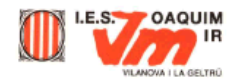

## Introducció al Paint Shop Pro 5

La filosofia de funcionament de la major part d'editors d'imatges és similar, per la qual cosa un cop apreneu el funcionament bàsic d'aquest editor, fàcilment podreu treballar amb qualsevol altre editor d'imatges d'ús generalitzat (Photoshop, Photo-Paint,...)

També veurem com modificar diferents paràmetres bàsics d'una imatge com són, la brillantor, el contrast...

## Quines són les parts més importants?

Finestra principal: conté quatre regions. Cada regió té usos i funcions específics

| 💸 Paint          | Shop           | Pro   |                 | ~              |               |                |                      | _ 8 × |
|------------------|----------------|-------|-----------------|----------------|---------------|----------------|----------------------|-------|
| Arc <u>h</u> ivo | <u>E</u> ditar | ⊻er   | <u>C</u> aptura | Ay <u>u</u> da | $\overline{}$ | Barra de títol |                      |       |
|                  |                | -     | Barra del       | menú           |               |                |                      |       |
|                  |                |       |                 | E              | spai d        | e treball      |                      |       |
| Para obte        | ner auur       | la pr | esione E1       |                | /             | Barra d'estat  | t<br>Imagen: Ningung | l     |

**Barres i paletes:** si no estan a la vista, les fareu aparèixer des del menú **Ver | Barras de herramientas**. Activeu la **Barra d'eines** (Barra de herramientas) que és on hi ha tota una sèrie d'accessos als comandaments més freqüents. En el cas que un comandament no estigui disponible, el seu botó estarà enfosquit. Activeu també **la paleta d'eines** (Paleta de herramientas) que és on hi ha les eines per a l'edició de les imatges. La barra d'eines us apareixerà normalment sota la barra del menú i la paleta d'eines al costat esquerre de la finestra.

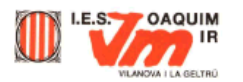

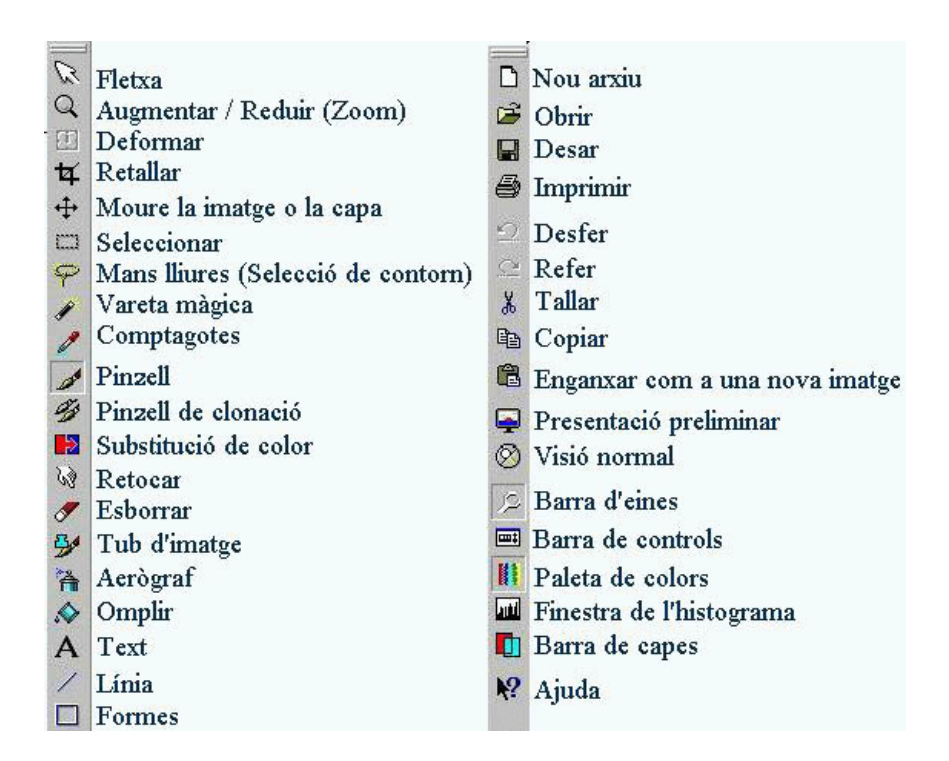

Normalment, quan obriu Paint Shop Pro la Paleta d'eines es mostrarà enfosquida ja que no haureu obert encara cap imatge. Aquestes opcions s'activaran (ressaltaran quan obriu una imatge).

La major part de les icones que presenta la barra d'eines són comuns a tots els programes i realitzen les mateixes funcions (Obrir, Desfer, Refer, Tallar, Copiar...). N'hi ha d'altres però que són específiques del programa i que veurem una mica més endavant.

També us trobareu a la dreta amb una paleta important, la **Paleta de colors** (Paleta de colores), que és la que conté les eines de selecció de color (primer pla i segon pla) i mostra la informació sobre els colors. Podeu seleccionar el color de primer pla, passant amb el ratolí sobre la paleta de colors i fent clic al botó esquerre. Podeu seleccionar el color de segon pla (sovint anomenat color de fons), passant sobre la paleta i fent clic al botó dret del ratolí.

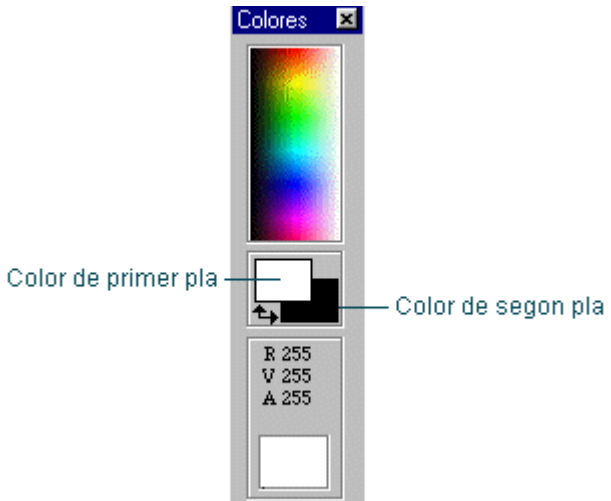

**Finestres d'imatges:** quan obriu un arxiu o en feu un de nou, el programa us mostrarà el gràfic dins d'una finestra d'imatge. Aquestes finestres apareixen en l'interior de l'espai de treball de la finestra principal.